# HUMANDATA.

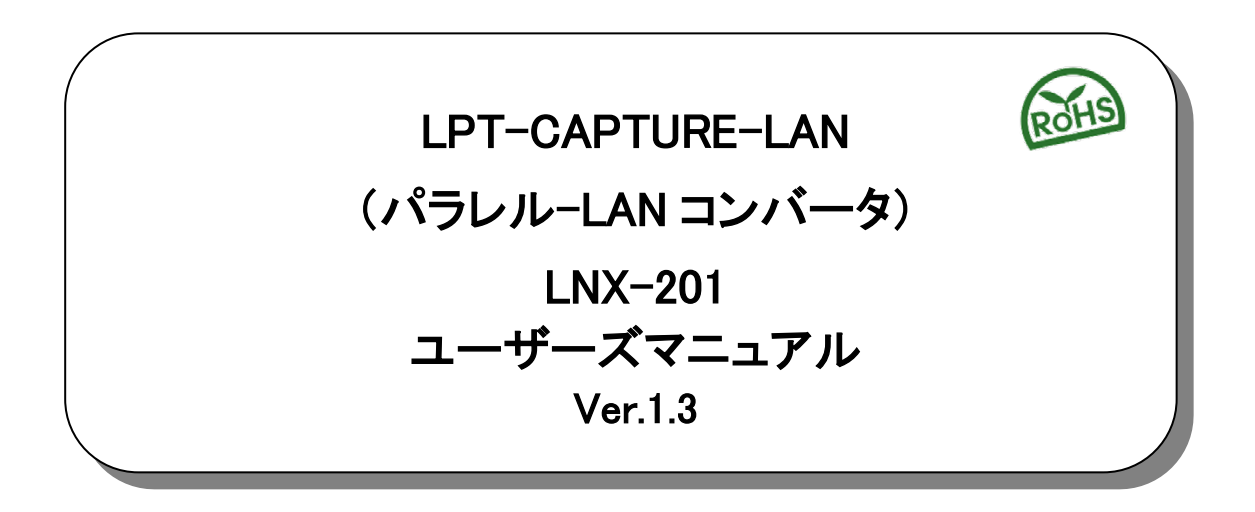

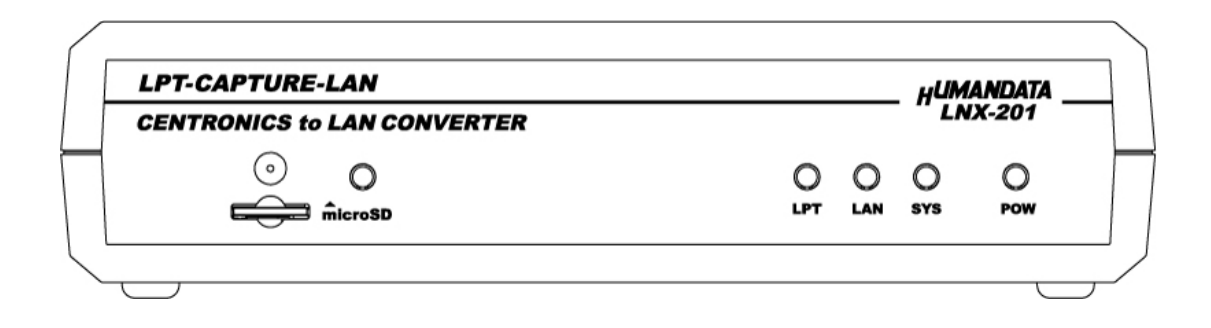

ヒューマンデータ

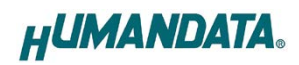

# 目 次

| • はじめに                                                          | 1                               |
|-----------------------------------------------------------------|---------------------------------|
| ● ご注意                                                           | 1                               |
| ● 改訂記録                                                          | 2                               |
| 1. 製品の内容について                                                    | 2                               |
| 2. 製品概要                                                         | 2                               |
| 3. 各部の名称                                                        | 3                               |
| 4. 仕様                                                           | 5                               |
| 4.1. 一般仕様                                                       |                                 |
| 4.2. 付属 AC アダプタ仕様                                               | 6                               |
| 4.3. 別売りアクセサリ                                                   | 6                               |
| 4.4. 電源                                                         | 6                               |
|                                                                 |                                 |
| 5. 接続例                                                          | 7                               |
| 5. 接続例<br>6. LNX シリーズ設定ツール(LNX SETTING TOOL)                    | 7<br>8                          |
| <ul> <li>5. 接続例</li></ul>                                       | <b>7</b><br><b>8</b><br>9       |
| <ol> <li>5. 接続例</li></ol>                                       | <b>7</b><br><b>8</b><br>9<br>10 |
| <ol> <li>接続例</li></ol>                                          | <b>7</b><br>                    |
| <ol> <li>接続例</li> <li>LNX シリーズ設定ツール(LNX SETTING TOOL)</li></ol> | 7<br>                           |
| <ol> <li>接続例</li></ol>                                          | 7<br>                           |
| <ol> <li>接続例</li></ol>                                          | 7<br>                           |
| <ol> <li>接続例</li></ol>                                          | 7<br>                           |
| <ol> <li>接続例</li></ol>                                          | 7<br>                           |

# ● はじめに

この度は、LPT-CAPTURE-LAN (LNX-201) をお買い上げいただきまして誠にありがとうございます。 LNX-201は、一般的なプリンタインタフェースであるパラレル信号をLAN 経由で取り込むことのできる変 換器です。どうぞご活用ください。

# ● ご注意

|                                             | 1 | 本製品には、民生用の一般電子部品が使用されています。<br>宇宙、航空、医療、原子力等、各種安全装置など人命、事故にかかわる<br>特別な品質、信頼性が要求される用途でのご使用はご遠慮ください。<br>水中、高湿度の場所での使用はご遠慮ください。<br>廃倉性ガス、可燃性ガス等引火性のガスのあるところでの |
|---------------------------------------------|---|----------------------------------------------------------------------------------------------------|
| <b>一一一一一一一一一一一一一一一一一一一一一一一一一一一一一一一一一一一一</b> | 3 | 腐度にガス、可然にガス等引入住のガスのめるところでの<br>使用はご遠慮ください。                                                                                                    |
|                                             | 4 | 基板表面に他の金属が接触した状態で電源を入れないでください。                                                                                                    |
|                                             | 5 | 定格を越える電圧を加えないでください。                                                                                                    |
|                                             |   |                                                                                                    |
|                                             | 6 | 本書の内容は、改良のため将来予告なしに変更することがありますので、ご了<br>承願います。                                                                                                    |
| $\angle!$                                   | 7 | 本書の内容については万全を期して作成しましたが、万一誤りなど、お気づき<br>の点がございましたら、ご連絡をお願いいたします。                                                                                           |
| 注意                                          | 8 | 本製品の運用の結果につきましては、7.項にかかわらず当社は責任を負いか<br>ねますので、ご了承願います。                                                                                                    |
|                                             | 9 | 本書に記載されている使用と異なる使用をされ、あるいは本書に記載されてい                                                                                                    |

| 9  | 本書に記載されている使用と異なる使用をされ、あるいは本書に記載されてい |
|----|-------------------------------------|
|    | ない使用をされた場合の結果については、当社は責任を負いません。     |
| 10 | 本書および、回路図、サンプル回路などを無断で複写、引用、配布することは |
|    | お断りいたします。                           |
| 11 | 発煙や発火、異常な発熱があった場合はすぐに電源を切ってください。    |
| 12 | ノイズの多い環境での動作は保障しかねますのでご了承ください。      |
| 13 | 静電気にご注意ください。                        |

### ● 改訂記録

| 日付         | バージョン | 改訂内容                        |
|------------|-------|-----------------------------|
| 2015/01/28 | 1.0   | 初版発行                        |
| 2015/06/16 | 1.1   | LNX シリーズ設定ツールのバージョンアップにより追記 |
| 2015/12/08 | 1. 2  | LNX シリーズ設定ツールのバージョンアップにより追記 |
| 2025/01/27 | 1. 3  | 「4.3. 別売りアクセサリ」の更新          |

### 1. 製品の内容について

本パッケージには、以下のものが含まれています。万一、不足などがございましたら、弊社宛にご連絡く ださい。

| LPT-CAPTURE-LAN(LNX-201) | 1 |   |
|--------------------------|---|---|
| microSD カード(USB アダプタ付)   | 1 |   |
| AC アダプタ(DC5V)            | 1 |   |
| ドライバ & アプリケーション CD       | 1 | * |
| マニュアル(本書)                | 1 | * |
| ユーザー登録のご案内(はがきサイズ)       | 1 | * |

\* オーダー毎に各1部の場合があります。(ご要望により追加請求できます)

### 2. 製品概要

LPT-CAPTURE-LAN (LNX-201)は、一般的なプリンタインタフェースであるパラレル信号をLAN 経由で取り込むことのできる変換器です。パソコンや、プリンタインタフェースを有する機器か らの、印刷用出力データを離れたパソコンに取り込むことができます。例えばオシロスコープや 測定器からの HPGL 出力をファイルに変換し活用することができるようになります。

仮想 COM ポートドライバの機能により、Windows 上で COM ポートとして動作し、外部から入力されたデータをそのまま取り込むことができます。

LPT-CAPTURE-LAN (LNX-201) はパラレル入力専用で、出力はサポートされていません。 またアプリケーションソフトは製品に含まれません。

# 3. 各部の名称

フロント側パネル

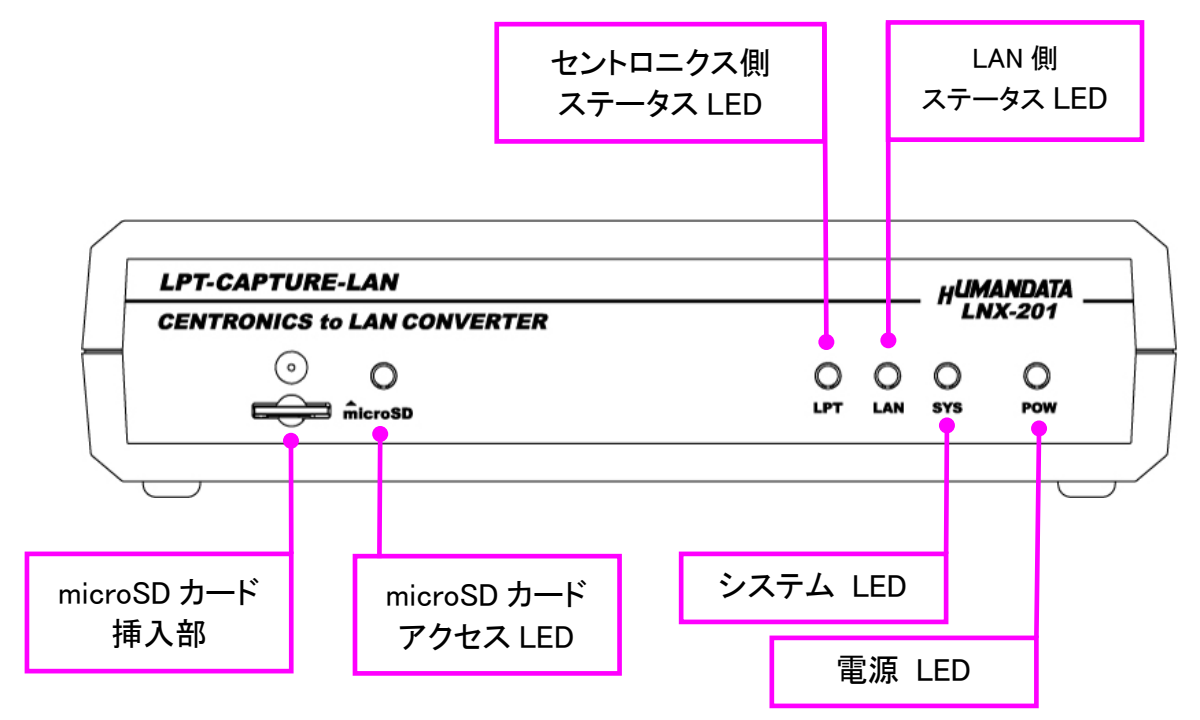

LED 表示について

|         | 名称                          | 内容                                                         |
|---------|-----------------------------|------------------------------------------------------------|
| POW     | 電源 LED(赤)                   | 製品に電源が供給されている時に点灯します                                       |
| SYS     | システム LED(赤)                 | 電源投入時は設定データを読み込む処理などで数秒間点滅します<br>使用準備が完了したときに点灯します         |
| LAN     | LAN 側<br>ステータス LED(赤)       | LAN 側へ出力するデータがある場合に点灯します                                   |
| LPT     | セントロニクス側<br>ステータス LED(赤)    | セントロニクス側からの入力データがある場合に点灯します                                |
| microSD | microSD カード<br>アクセス LED (赤) | microSD カードにアクセスしている時に点灯します<br>消灯時 microSD カードを取り外すことができます |

リア側パネル

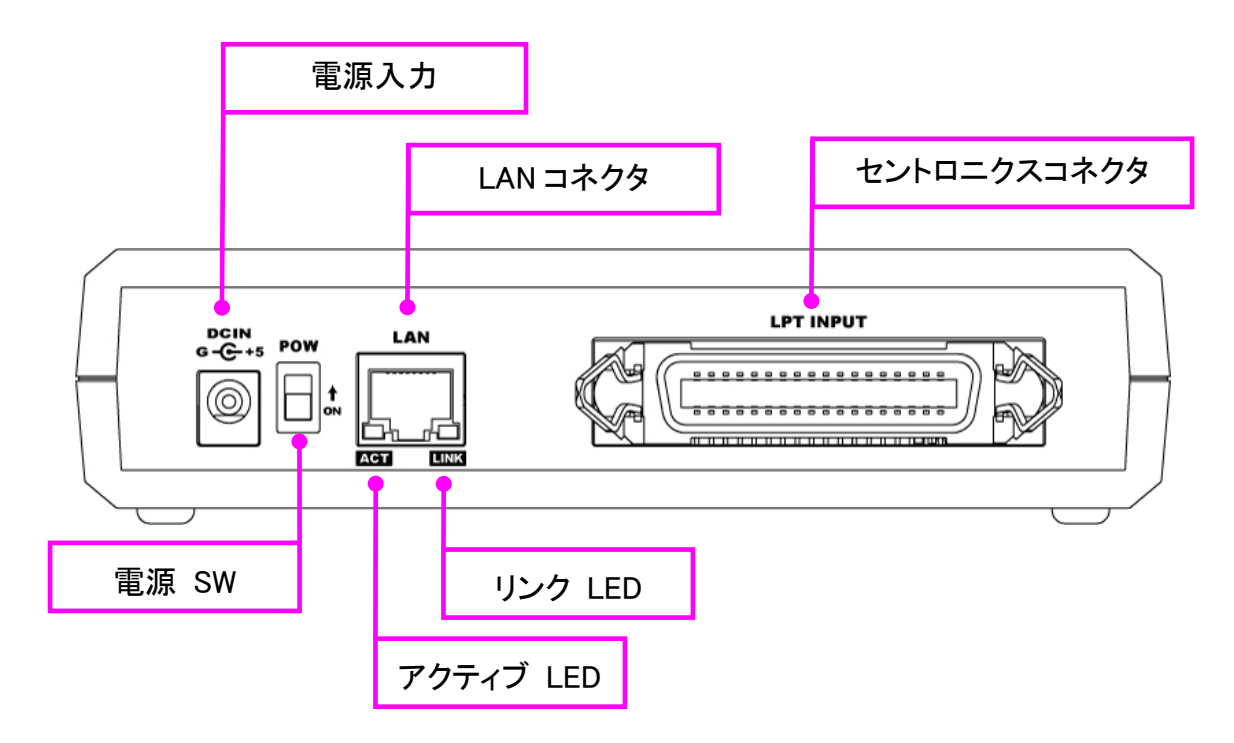

LAN 側とセントロニクス側は絶縁されています。

LED 表示について

|      | 名称           | 内容                                    |
|------|--------------|---------------------------------------|
| ACT  | アクティブ LED(緑) | ネットワークポートが送受信を行っているときに点灯します           |
| LINK | リンク LED (黄)  | 製品に電源が供給されていて、かつ正常に接続されている時に<br>点灯します |

# 4. 仕様

### 4.1. 一般仕様

| 項目                 | 内容                                                                                                    | 備考                              |
|--------------------|----------------------------------------------------------------------------------------------------|---------------------------------|
| 製品型番               | LNX-201                                                                                                    |                                 |
| 電源                 | DC5V 付属 AC アダプタ<br>または PoE 機能により LAN コネクタから供給                                                                                                  | PoE はパターン A と<br>パターン B 両対応     |
| 消費電流               | 500mA 以下                                                                                                    |                                 |
| ネットワーク<br>インターフェース | IEEE802.3(10Base-T)、IEEE802.3u(100Base-TX)<br>半二重 / 全二重(自動判別)                                                                                  |                                 |
| LAN コネクタ           | RJ45                                                                                                    | ESD 保護 ±11KV<br>絶縁(1500Vrms 以上) |
| 通信プロトコル            | TCP/UDP/Telnet                                                                                                    |                                 |
| パラレル入力             | セントロニクス規格準拠のパラレル入力                                                                                                    | TTL                             |
| パラレル側コネクタ          | セントロニクスタイプ 36pin<br>アンフェノールコネクタ(メス)                                                                                                    |                                 |
| 設定用メモリカード          | microSD カード                                                                                                    | 本製品の設定用                         |
| 表示 LED             | POW: パワーLED<br>LPT: セントロニクス側ステータス LED<br>LAN: LAN 側ステータス LED<br>SYS: システムステータス LED<br>LINK(RJ45 コネクタ): LINK ステータス<br>ACT(RJ45 コネクタ): ACT ステータス |                                 |
| 動作温度範囲             | −10 <b>~</b> 55°C                                                                                                    |                                 |
| 動作湿度範囲             | 30∼85% RH                                                                                                    | 結露等なきこと                         |
| 保存温度範囲             | -20~60°C                                                                                                    | AC アダプタは除く                      |
| 保存湿度範囲             | 30~85% RH                                                                                                    |                                 |
| 耐ノイズ性              | 規定せず                                                                                                    |                                 |
| 規格など               | 規定せず                                                                                                    |                                 |
| 質量                 | 約 270[g]                                                                                                    | 本体のみ                            |
| 外形寸法               | 165 x 80.5 x 39 [mm]                                                                                                    | 突起含まず                           |

※部品は互換性のものに変更になる場合があります

※サスペンド、スタンバイ、休止状態などの省電力機能には非対応です

※製品付属の microSD カードの使用を推奨します。SDHC/SDXC には非対応です

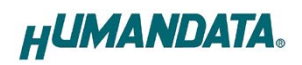

### 4.2. 付属 AC アダプタ仕様

| 項目     | 内容                | 備考      |
|--------|-------------------|---------|
| 出力     | DC5V 2.0A         |         |
| プラグ    | 内径 2.1mm センタープラス  |         |
| 適合ジャック | 内径 2.1mm          |         |
| 動作温度範囲 | 0~40°C            |         |
| 動作湿度範囲 | 30~85% RH         | は電体かもこと |
| 保存温度範囲 | −20~80°C          | 茄路守はここC |
| 保存湿度範囲 | 10~95% RH         |         |
| コード長   | 1.6m              |         |
| 質量     | 約 70[g]           |         |
| サイズ    | 46 x 34 x 25 [mm] | 突起含まず   |

※ 互換品と変更になる場合がございます

#### 4.3. 別売りアクセサリ

| MODEL   | 画像 | 品名                                | 備考                     |
|---------|----|-----------------------------------|------------------------|
| ACC-027 |    | 縦置き金具 A<br>JAN:4937920801096      | 縦向きに<br>取り付けるための金具     |
| ACC-028 |    | 横置き金具 A<br>JAN:4937920801102      | 横向きに<br>取り付けるための金具     |
| ACC-031 |    | DIN レール取付具 B<br>JAN:4937920801256 | DIN レールに<br>取り付けるための金具 |
| ACC-036 |    | マグネット取付セット<br>JAN:4937920801539   | 強力なネオジウムマグネット          |

#### 4.4. 電源

PoE 機能を標準搭載しているので、LAN ケーブルから電源を供給して動作することができます。(PoE 対応 HUB などが必要)付属の AC アダプタによる動作も可能です。 PoE はパターン A とパターン B 両方に対応しています。

### 5. 接続例

[LNX-201 単独使用]

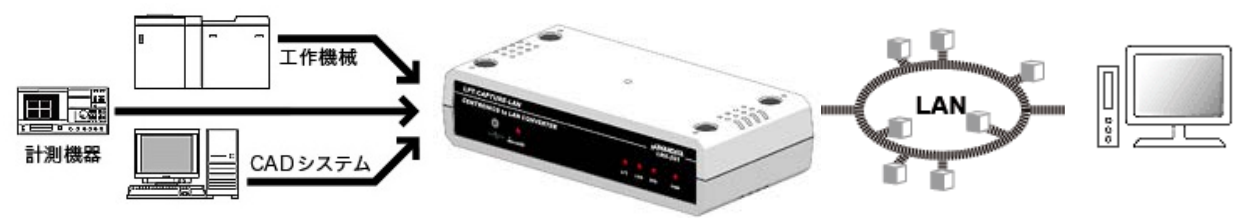

イーサネットを経由して一般的なプリンタインタフェースであるパラレル信号を LAN 経由で取り込むことができます。

[LNX-201 と LNX-001 をトンネリング接続]

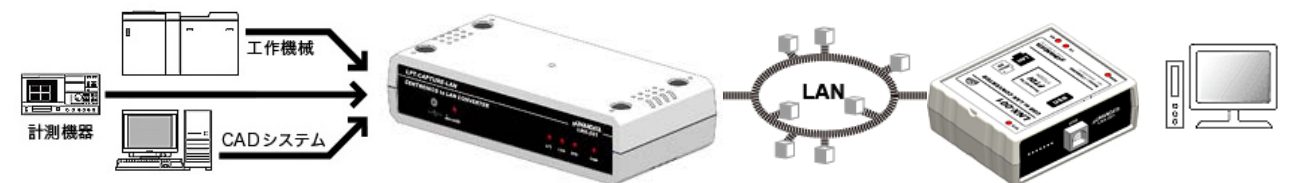

USB インタフェースから、一般的なプリンタインタフェースであるパラレル信号を LAN 経由で取り込むことができます。通信には FTDI 社の仮想 COM ポートや、D2XX-API が利用できます。プログラミングにネットワークの知識は必要ありません。LNX-001 は USB から LAN に変換できる製品です。

[LNX-201 から LAN 対応プリンタへ接続]

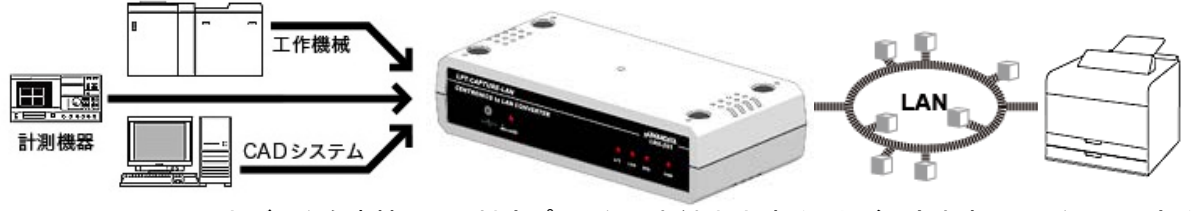

セントロニクス入力データを直接 LAN 対応プリンタへ中継出力することができます。正しく印刷できるか どうかは、入力されるデータが接続されているプリンタに適合しているかに依存します。

※HUB を経由せず直接接続する場合はクロス結線の LAN ケーブルを使用してください (本製品には AutoMDI/MDI-X の機能はありません)

### 6. LNX シリーズ設定ツール(LNX SETTING TOOL)

製品の設定は、LNX シリーズ設定ツール(LNX SETTING TOOL)を利用して、microSD カード経由またはネットワーク経由で設定することができます。本ツールは製品付属の CD に収録されています。また製品の資料ページからもダウンロードが可能です。

本章では基本的な設定の書き込み、読み込みの操作について説明します。各設定内容の詳細につきましては、製品付属の CD 内に収録されている「LNX シリーズ設定ツール(LNX SETTING TOOL) ユーザーズマニュアル」を参照してください。

| HU LNX SETTING TOOL               | – 🗆 X                           |
|-----------------------------------|---------------------------------|
| ファイル(F) 製品選択(S) バージョン情報(V)        |                                 |
| PCから設定データ<br>読込 保存                | ネットワークから設定データ 読込/書込             |
| 基本 拡張                             |                                 |
| ネットワーク設定                          | シリアル通信設定                        |
| IPアドレス (0.0.0.0で自動取得)             | ボーレート 921600 ~                  |
|                                   | <b>フロー制御</b> RTS/CTS(ノ\ードウェア) ~ |
| 255.255.255.0                     | ストップビット 1                       |
| デフォルトゲートウェイ                       | パリティ なし ~                       |
| ボート番号 ブロトコル<br>10001 TCP 〜        | データビット 8 〜                      |
| リモート設定(トンネリング)                    |                                 |
| ○ 有効 ● 無効                         |                                 |
| 相手側のIPアドレス 相手側のボ<br>0.0.0.0 10001 | 《一下番号                           |
| 接続方法                              |                                 |
| シリアルから何らかの文字を受信した時 ~              |                                 |
| <u>microSDカード内の情報</u>             | HUMANDATA.                      |
| 製品選択: LNX-201 LPT-CAPTURE-LAN     |                                 |

画面は Ver3.5 のものです

#### 6.1. microSD カード アクセスフロー

microSD カードへのアクセスは、電源投入直後に行われます。microSD カードアクセス LED が点 灯している時は、microSD カードの取り外しをしないようにしてください。microSD カードアクセ ス LED が消灯した後に取り外しが可能です。

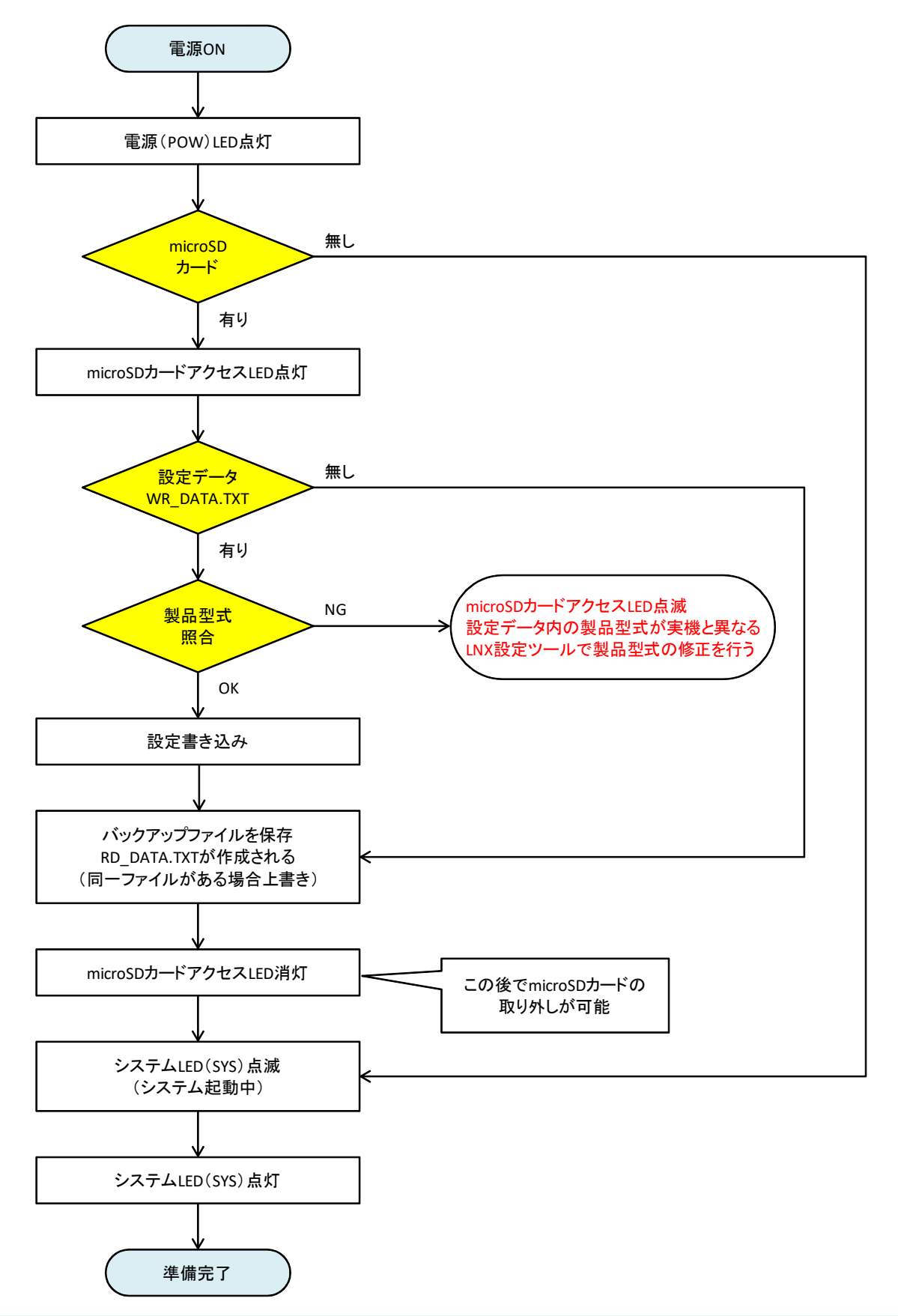

### 6.2. 設定を書き込む

- 1. LNX シリーズ設定ツール(LNX SETTING TOOL Ver\*.\*)を開きます。
- 2. 製品選択の画面が表示されます。【LNX-201 LPT-CAPTURE-LAN】を選択し【OK】をクリックします。

| 휮品選択                                                                              | ×                                                                                                    |
|-----------------------------------------------------------------------------------|----------------------------------------------------------------------------------------------------|
| 製品を選択しOKを押してください。<br>LNX-201 LPT-CAPTURE-LAN ✓<br>Canguage<br>④日本語 ○English<br>OK | LPF-CAPFURE-LAN<br>CONTRONIES IS LAN COVUERTER<br>Desite<br>Desite |

- 3. 各種設定を行います。
- 4. microSD カードをパソコンに接続します。(製品に USB アダプタが付属されています)
- 5. 【保存】のボタンをクリックします。

| HU LNX SETTING TOOL           |         | – 🗆 🗙              |
|-------------------------------|---------|--------------------|
| ファイル(F) 製品選択(S) パージョン情報(V)    |         |                    |
| PCがら設定データ<br>読込 保存            |         | ネットワークから設定データ      |
| 基本 拡張                         |         |                    |
| - ネットワーク設定                    | 「シリアル通信 | 設定                 |
| IPアドレス (0.0.0.0で自動取得)         | ボーレート   | 921600 $\vee$      |
|                               | フロー制御   | RTS/CTS(/\ードウェア) ~ |
| 255.255.255.0                 | ストップビット | 1 ~                |
| デフォルトゲートウェイ<br>0.0.0.         | パリティ    | なし 〜               |
| ポート番号 プロトコル<br>10001 TCP 〜    | データビット  | 8 ~                |
| リモート設定(トンネリング)<br>〇 有効        |         |                    |
| 相手側のIPアドレス相手側のボ               | 一卜番号    |                    |
| 0.0.0.010001                  |         |                    |
| 接続方法                          |         |                    |
| シリアルから何らかの文字を受信した時 ~          |         |                    |
| <u>microSDカード内の情報</u>         |         | HUMANDATA.         |
| 製品選択: LNX-201 LPT-CAPTURE-LAN | ]       |                    |

6. 確認ダイアログが表示されます。確認後【OK】をクリックします。

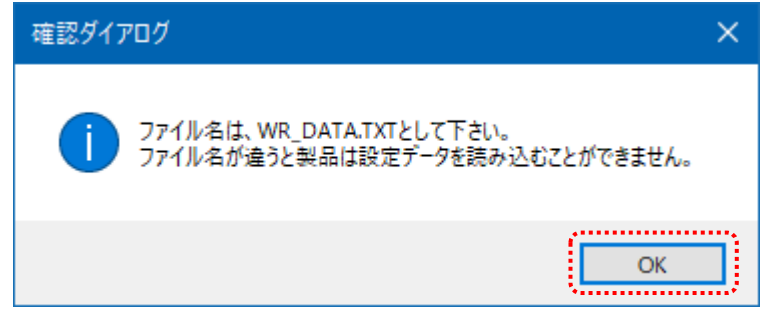

7. 保存先を microSD カードに指定し、【保存(S)】をクリックします。ファイル名は"WR\_DATA.TXT"から 変更せずに保存してください。

| HU LNXシリーズ設定データの保                                                                                                    | 存             |   |                     |                |             |                 |       | ×      |
|----------------------------------------------------------------------------------------------------|---------------|---|---------------------|----------------|-------------|-----------------|-------|--------|
| $\leftrightarrow$ $\rightarrow$ $\checkmark$ $\bigstar$ $\blacksquare$ $\Rightarrow$ US                                            | SB ドライブ (E:)  |   |                     |                | võU         | SB ドライブ (E:)の検索 | م     | )      |
| 整理 ▼ 新しいフォルダー                                                                                                    |               |   |                     |                |             | E               |       | 2      |
| <ul> <li>&gt; ★ クイック アクセス</li> <li>&gt; OneDrive</li> <li>&gt; ■ PC</li> <li>&gt; ■ USB ドライブ (E)</li> <li>&gt; ➡ ネットワーク</li> </ul> | 名前            | ^ | 更新日時<br>検索条件に一致する項目 | 種類<br>目はありません。 | <u>9</u> 1X |                 |       |        |
| ファイル名(N): WR_[                                                                                                    | DATA.TXT      |   |                     |                |             |                 |       | ~      |
| ファイルの種頬(T): テキス                                                                                                    | トファイル (*.txt) |   |                     |                |             |                 |       | $\sim$ |
| ▲ フォルダーの非表示                                                                                                    |               |   |                     |                | Ĩ           | 保存(S)           | キャンセル | ]      |

- 8. microSD カードをパソコンから取り外し、製品に挿入します。製品に電源が入っている場合は電源を 切ってから挿入してください。
- 9. 製品の電源を入れると自動的に設定データが書き込まれます。書き込まれた設定データは電源を 切っても保存されていますので、次回からは microSD カードを挿入する必要はありません。設定が 終わった後は、microSD カードを取り外して保管してください。microSD カードは電源投入後の送受 信 LED(TX/RX)消灯後に取り外しができます。

#### 6.3. 設定を読み込む

- 1. 製品付属の microSD カードを製品に挿入します。製品に電源が入っている場合は電源を切ってから 挿入してください。
- 製品の電源を入れると自動的に設定データが microSD カードに保存されます。保存された設定 データのファイル名は"RD\_DATA.TXT"です。microSD カードは電源投入後の microSD カードアクセ ス LED 消灯後に取り外しができます。

注意 同一ファイル名のファイルが存在すると上書きされます。

- 3. microSD カードをパソコンに接続します。(製品に USB アダプタが付属されています)
- 4. LNX シリーズ設定ツールを開き、【読込】のボタンをクリックします。

| HU LNX SETTING TOOL                                | – 🗆 X                   |
|----------------------------------------------------|-------------------------|
| ファイル(F) 製品選択(S) パージョン情報(V)                         |                         |
| PCから設定データ<br>読込<br>基本<br>拡張                        | ネットワークから設定データ 読込/書込     |
| ~ネットワーク設定                                          | シリアル通信設定                |
| IPアドレス (0.0.0.0で自動取得)                              | ボーレート 921600 〜          |
|                                                    | フロー制御 RTS/CTS(ハードウェア) ~ |
| 255.255.255.0                                      | ストップビット 1               |
| デフォルトゲートウェイ                                        | パリティ なし 〜               |
| ポート番号 プロトコル<br>10001 TCP 〜                         | データビット 8 🗸 🗸            |
| リモート設定(トンネリング)<br>〇 有効  ● 無効                       |                         |
| 相手側のIPアドレス     相手側のボ       0     0     0     10001 | ペート番号                   |
| 接続方法                                               |                         |
| シリアルから何らかの文字を受信した時 ~                               |                         |
| <u>microSDカード内の情報</u>                              | HUMANDATA.              |
| 製品選択: LNX-201 LPT-CAPTURE-LAN                      |                         |

5. 確認ダイアログが表示されます。確認後【OK】をクリックします。

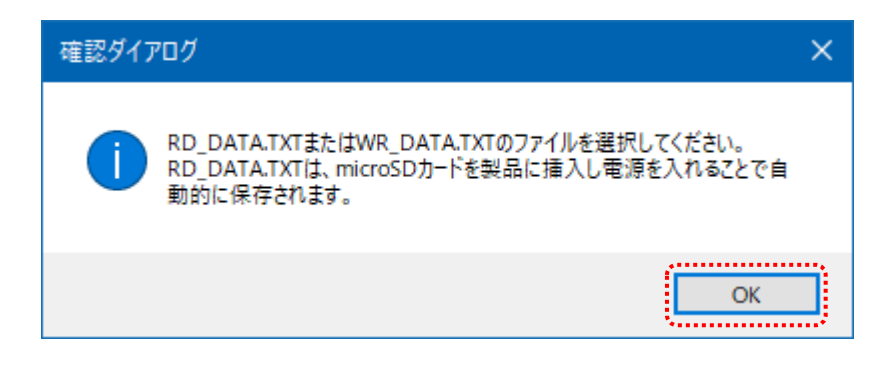

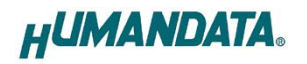

6. microSD カード内の"RD\_DATA.TXT"を指定し、【開く(O)】をクリックします。

| HU LNXシリーズ設定データの読                                                                                                    | 赵                  |                          |                     |                                                     | ×                 |
|----------------------------------------------------------------------------------------------------|--------------------|--------------------------|---------------------|-----------------------------------------------------|-------------------|
| $\leftarrow$ $\rightarrow$ $\checkmark$ $\bigstar$ $\blacksquare$ > US                                                              | SB ドライブ (E:)       |                          | 5 ¥                 | USB ドライブ (E:)の検索                                    | Q                 |
| 整理 ▼ 新しいフォルダー                                                                                                    | -                  |                          |                     |                                                     |                   |
| <ul> <li>&gt; ★ クイック アクセス</li> <li>&gt; ● OneDrive</li> <li>&gt; ■ PC</li> <li>&gt; ■ USB ドライブ(E)</li> <li>&gt; ● ホットワーク</li> </ul> | 名前                 | 更新日時<br>2023/11/06 18:49 | 種類 サ<br>テキスト ドキュメント | <i>1</i> ⊼<br>з КВ                                  |                   |
| ריד                                                                                                    | ル名(N): RD_DATA.TXT |                          |                     | <ul> <li>テキストファイル (*:txt)</li> <li>開く(O)</li> </ul> | ~<br>キャンセル<br>.:i |

7. 設定データが読み込まれます。

| HU LNX SETTING TOOL                           |         | – 🗆 🗙               |
|-----------------------------------------------|---------|---------------------|
| ファイル(F) 製品選択(S) バージョン情報(V)                    |         |                     |
| PCから設定データ<br>読込 保存                            |         | ネットワークから設定テータ       |
| 基本 拡張                                         |         |                     |
| ネットワーク設定                                      | 「シリアル通信 | 設定                  |
| IPアドレス (0.0.0.0で自動取得)                         | ボーレート   | 921600 ~            |
| 192 . 168 . 0 . 100<br>サブネットマスク               | フロー制御   | RTS/CTS(/\ードלעדי) ~ |
| 255.255.255.0 ~                               | ストップビット | 1 ~                 |
| デフォルトゲートウェイ<br>0.0.0.0                        | パリティ    | なし ~                |
| ポート番号 プロトコル<br>10001 TCP 〜                    | データビット  | 8 ~                 |
| リモート設定(トンネリング)<br>○ 有効  ・ ● 無効                |         |                     |
| 相手側のIPアドレス     相手側のボ       0     0     0      | 一卜番号    |                     |
| 接続方法                                          |         |                     |
| シリアルから何らかの文字を受信した時 ~                          |         |                     |
| <u>microSDカード内の情報</u>                         |         |                     |
| MACアドレス:0080A3A4307D<br>ファームウェア:Ver.1.1.06.A0 |         | HUMANDATA.          |
| 製品選択: LNX-201 LPT-CAPTURE-LAN                 |         |                     |

#### 6.4. ネットワーク経由で設定/読み込み

1. 各種設定を行い、【読込/書込】のボタンをクリックします。 注意 microSD カードが、製品に挿入されていない事を確認してください

| HU LNX SETTING TOOL        | – 🗆 🗙                   |
|----------------------------|-------------------------|
| ファイル(F) 製品選択(S) バージョン情報(V) |                         |
| PCから設定データ<br>読込 保存         | ネットワークから設定データ 読込/書込     |
| 基本 拡張                      |                         |
| ネットワーク設定                   | シリアル通信設定                |
| IPアドレス (0.0.0で自動取得)        | ボーレート 921600 〜          |
| サブネットマスク                   | フロー制御 RTS/CTS(ハードウェア) 〜 |
| 255.255.255.0 ~            | ストップビット 1 イント           |

2. IP アドレスを手動で入力するか、【ネットワーク検索】をクリックします。複数検索された場合はリスト から番号を選択します。

| ネットワークから設定/読込        |               |                |  |
|----------------------|---------------|----------------|--|
| ◎ ロҎアドレス手動           | ◎ ロ₽アドレス手動入力  |                |  |
| 192 168 0 100        |               | 更新             |  |
| 検索結果                 | 検索結果          |                |  |
| 番号                   | IPアドレス        | MACアドレス 🔺      |  |
| 1                    | 192.168.2.101 | 0080A3937CB1   |  |
| 2                    | 192.168.0.100 | 0080A3933D23   |  |
| 3                    | 172.16.17.215 | 0080A3937C92 🚽 |  |
| 設定データ読込 設定データ書込 読込完了 |               |                |  |

- 3. 【設定データ読込】または【設定データ書込】のボタンをクリックします。
  - ※ 検索結果に表示されている場合でもPCと同一セグメントでない場合は読込/書込ができず、タイ ムアウトとなります。この場合はPCのネットワーク設定を変更するか、microSDカードを使用して 設定の読込/書込を行ってください。

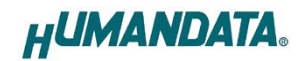

### 6.5. 設定例

[LNX-201 単独使用]

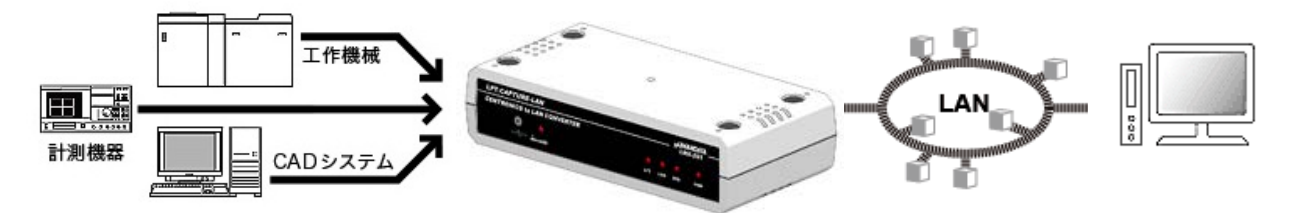

| LNX-201       |              |  |
|---------------|--------------|--|
| ネットワーク設定      |              |  |
| 192.168.0.100 | IP アドレス      |  |
| 255.255.255.0 | サブネットマスク     |  |
| 0.0.0.0       | デフォルトゲートウェイ  |  |
| 10005         | ポート番号        |  |
| TCP           | プロトコル        |  |
| 0.0.0.0       | 相手側の IP アドレス |  |
| 0             | 相手側のポート番号    |  |

[LNX-201とLNX-001をトンネリング接続]

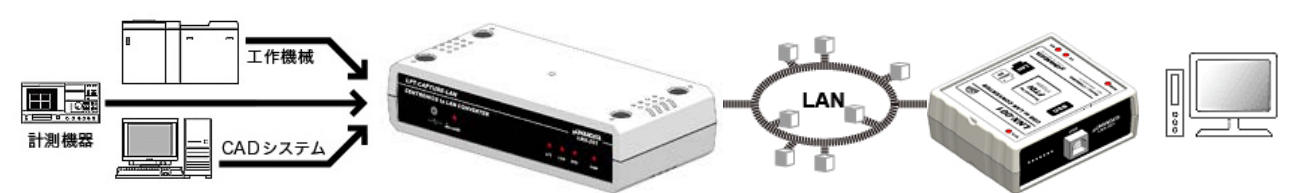

LNX-201 側

LNX-001 側

| ネットワーク設定        |              |                 |  |  |
|-----------------|--------------|-----------------|--|--|
| 192.168.0.100   | IP アドレス      | 192.168.0.101   |  |  |
| 255.255.255.0   | サブネットマスク     | 255.255.255.0   |  |  |
| 0.0.0.0         | デフォルトゲートウェイ  | 0.0.0.0         |  |  |
| 10005           | ポート番号        | 10005           |  |  |
| TCP             | プロトコル        | TCP             |  |  |
| 192.168.0.101   | 相手側の IP アドレス | 192.168.0.100   |  |  |
| 10005           | 相手側のポート番号    | 10005           |  |  |
| シリアル通信設定        |              |                 |  |  |
| 921600          | ボーレート        | 230400          |  |  |
| RTS/CTS(ハードウェア) | フロー制御        | RTS/CTS(ハードウェア) |  |  |
| 1               | ストップビット      | 1               |  |  |
| なし              | パリティ         | なし              |  |  |
| 8               | データビット       | 8               |  |  |

※ LNX-201 のシリアル通信設定は、固定値になりますので設定不要です

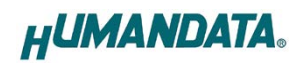

[LNX-201 から LAN 対応プリンタへ接続]

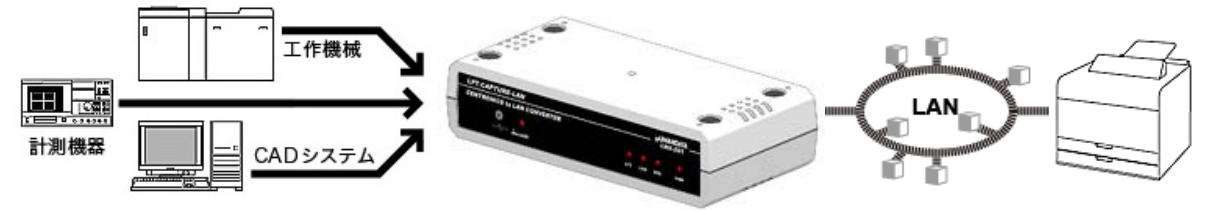

| LNX-201       |              |  |
|---------------|--------------|--|
| ネットワーク設定      |              |  |
| 192.168.0.100 | IP アドレス      |  |
| 255.255.255.0 | サブネットマスク     |  |
| 0.0.0.0       | デフォルトゲートウェイ  |  |
| 10005         | ポート番号        |  |
| TCP           | プロトコル        |  |
| 192.168.0.101 | 相手側の IP アドレス |  |
| 9100          | 相手側のポート番号    |  |

# 7. 仮想 COM ポートの使用について

仮想 COM ポートを使用することで本製品に割り当てられた IP アドレス/ポート番号を仮想 COM ポートに割り当てて使用することができます。

詳細につきましては製品付属の CD 内「LNX シリーズ仮想 COM ポート ユーザーズマニュア ル」を参照してください。

# 8. サポートページ

改訂資料やその他参考資料は、必要に応じて各製品の資料ページに公開致します。

https://www.hdl.co.jp/ftpdata/LNX/LNX-201/index.html https://www.fa.hdl.co.jp/jp/lnx-info-support.html

- LNX シリーズ設定ツール
- 仮想 COM ポート生成ツール
- 外形寸法図

...等

また下記サポートページも合わせてご活用ください。

https://www3.hdl.co.jp/spc/fa-top.html

### 9. 添付資料

- 外形寸法図
- AC アダプタ外形寸法図

### 10. お問い合せについて

お問い合せ時は、製品型番とシリアル番号を添えて下さるようお願い致します。

e-mailの場合は、SPC2@hdl.co.jp へご連絡ください。

または、当社ホームページに設置のお問い合せフォームからお問い合せください。 技術的な内容にお電話でご対応するのは困難な場合がございます。可能な限りメールなど をご利用くださるようご協力をお願いいたします。

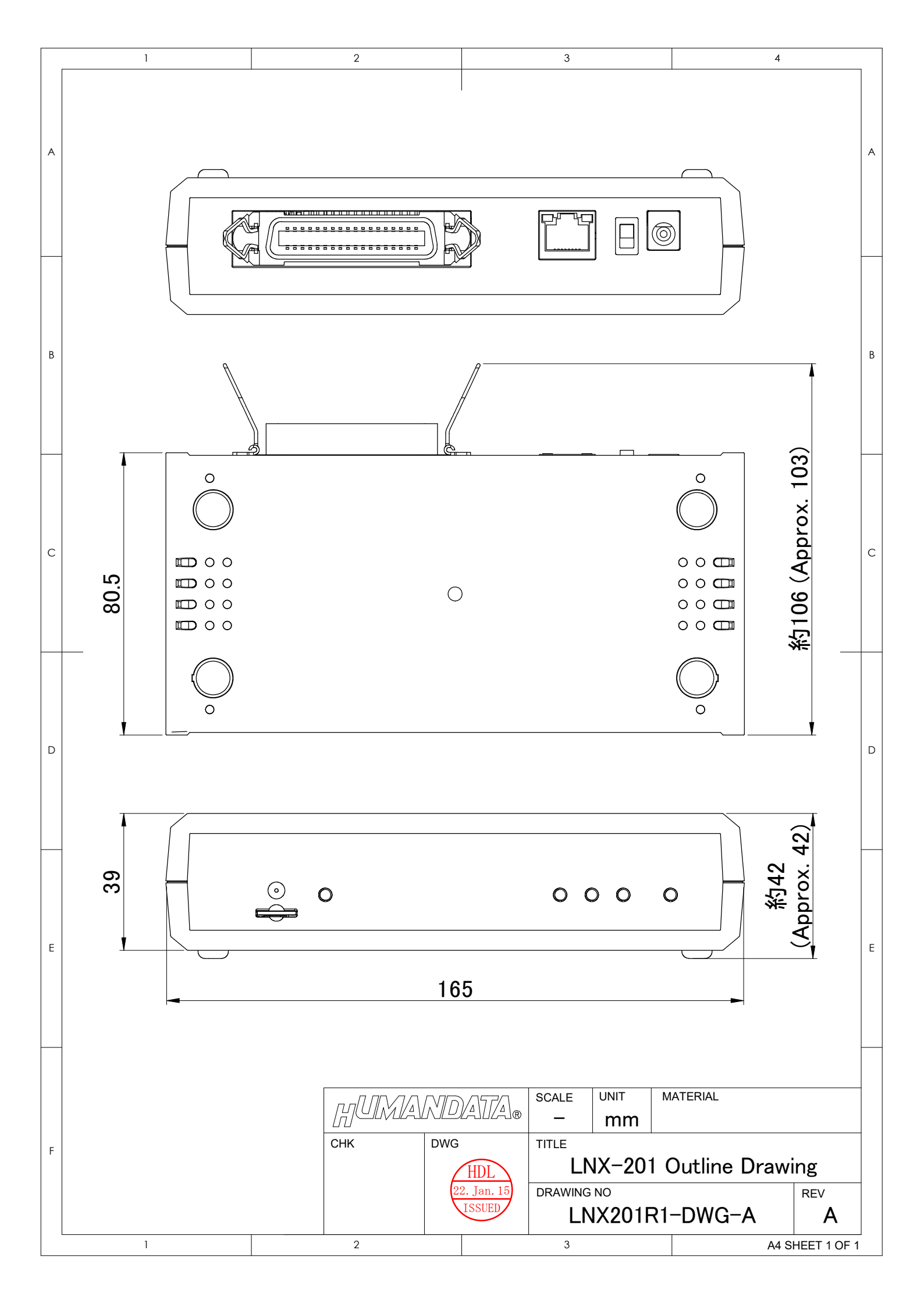

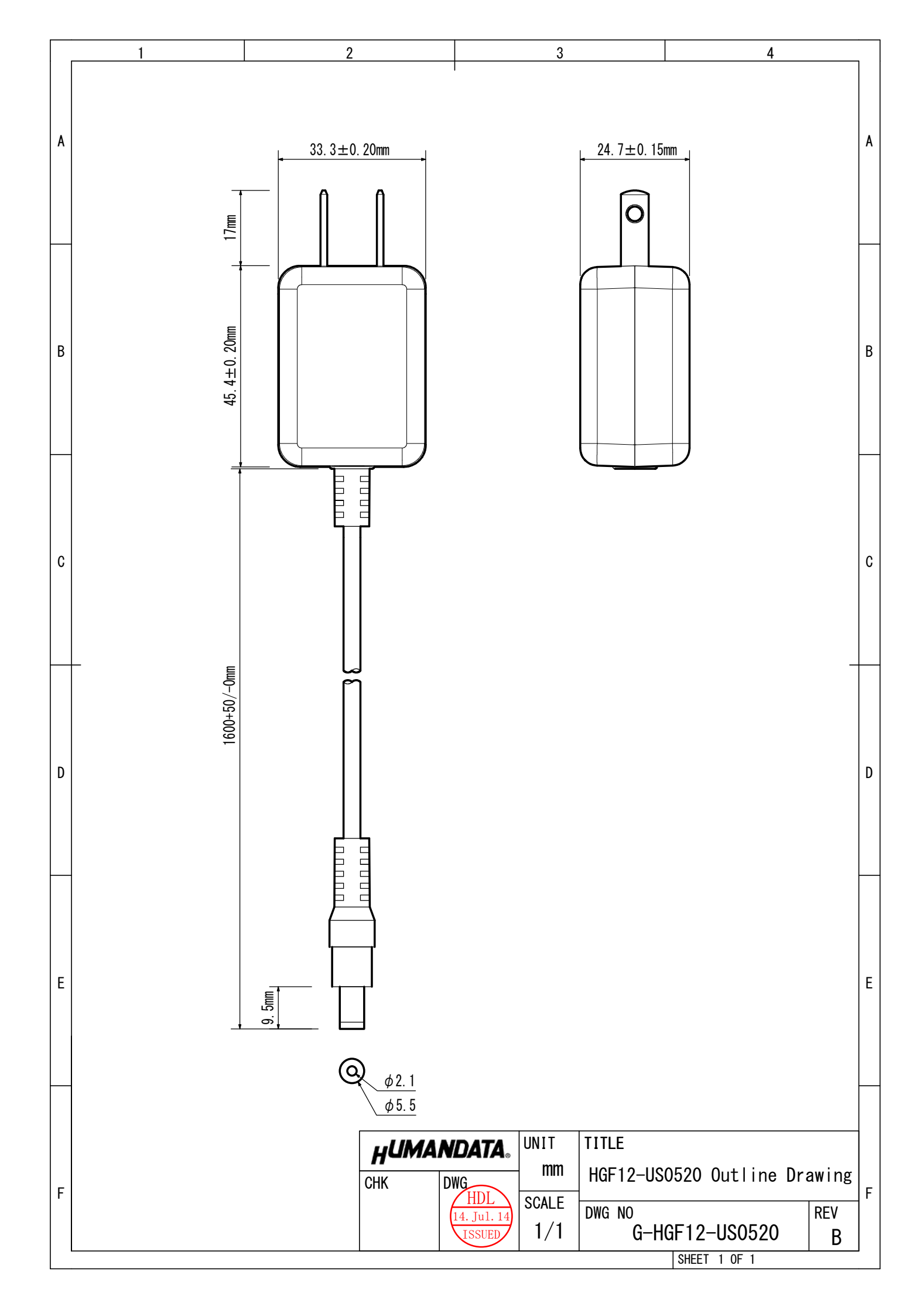

# LPT-CAPTURE-LAN (パラレル-LAN コンバータ)

LNX-201 ユーザーズマニュアル

2015/01/28 Ver.1.0 2015/06/16 Ver.1.1 2015/12/08 Ver.1.2

2025/01/27 Ver.1.3

#### 有限会社ヒューマンデータ

〒567-0034 大阪府茨木市中穂積 1-2-10 茨木ビル

- TEL :072-620-2002
- FAX :072-620-2003
- URL :https://www.fa.hdl.co.jp (Japan) :https://www.fa.hdl.co.jp/en/ (Global)